# "问典"——民国文献数据库 用户使用手册

南京大学出版社

## 2022年1月

# 目录

| 1 | 全文图书检索  | 2   |
|---|---------|-----|
| 2 | 图书高级检索  | 3   |
| 3 | 分类浏览    | 4   |
| 4 | 图书详情浏览  | 5   |
| 5 | 图书引用    | 6   |
| 6 | 图书阅读    | 7   |
| 7 | 民国地区    | 11  |
| 8 | 民国政府机构  | 12  |
| 9 | 民国纪年对照表 | .12 |

#### 1 全文图书检索

1.1 进入页面,在搜索框中输入图书关键词

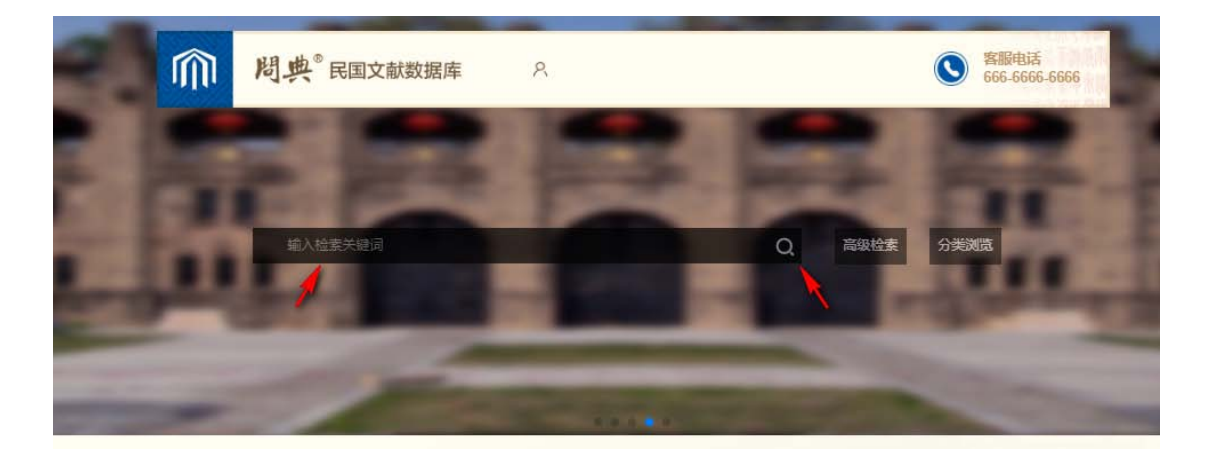

**1.2** 回车或点击搜索图标,出现如下界面(如图 2-1),检索出相应的图书并 高亮显示

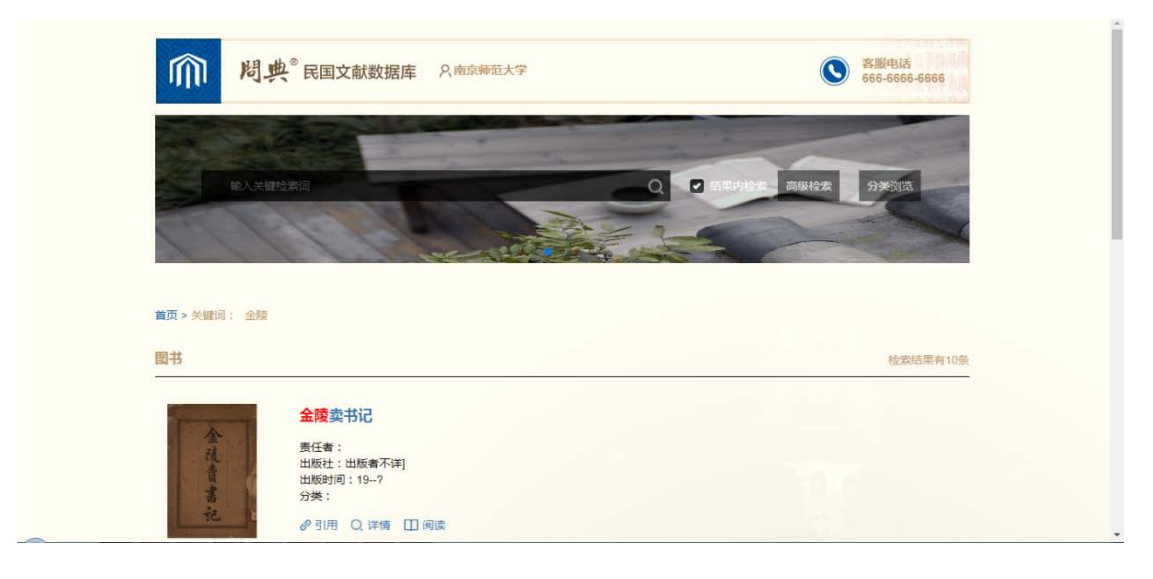

图 2-1

#### 2 图书高级检索

#### 2.1 进入首页面,点击"高级检索"

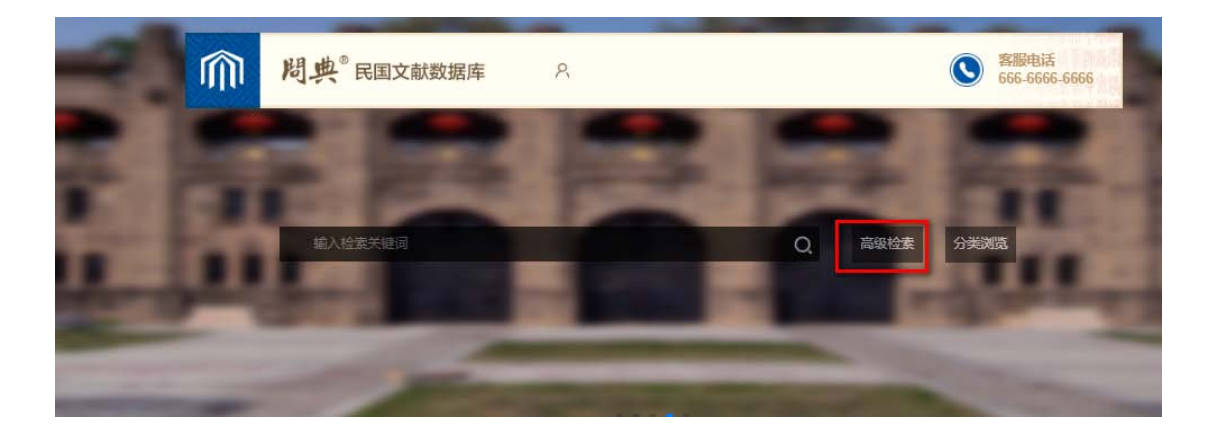

2.2 出现如下界面,可填写信息进行高级检索(如图 2-2)

|         | Trans   | Per per per per per per per per per per p |  |
|---------|---------|-------------------------------------------|--|
|         |         | and the second                            |  |
| 首页 > 高級 | 检索      |                                           |  |
|         |         |                                           |  |
|         |         |                                           |  |
|         | 题名: 六法二 | 丛书名:                                      |  |
|         | 出版社:    | 出版地:                                      |  |
|         | 责任者:    | 主题词:                                      |  |
|         |         |                                           |  |
|         | 中國法:    | ★ 出版时间:                                   |  |

图 2-2

#### 2.3 填写完成,点击"高级检索",页面跳转至(如图 2-3)

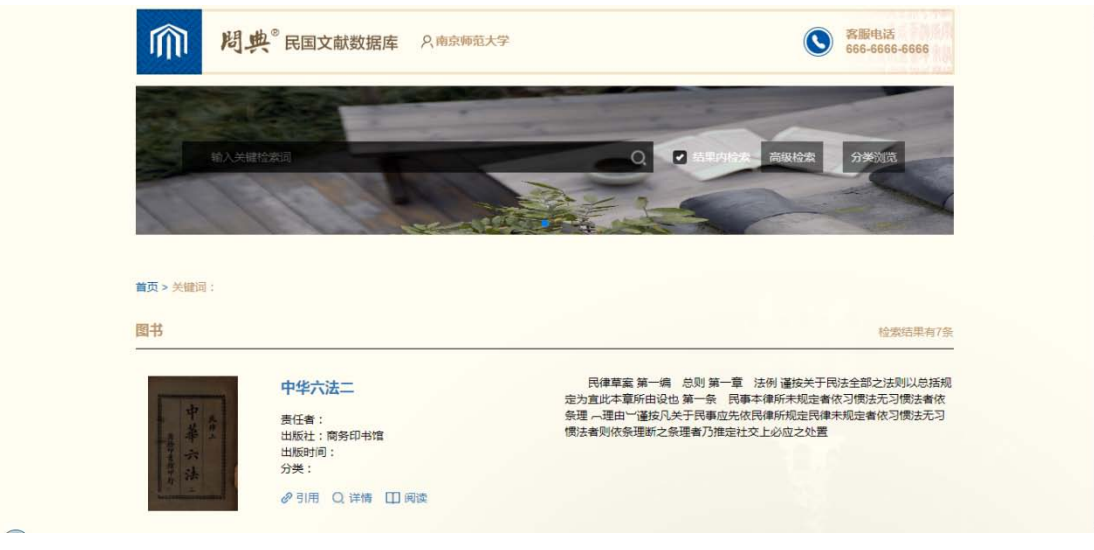

图 2-3

3 分类浏览

#### 3.1 进入首页面,点击"分类浏览"

| 2 | Ŵ | <b>周典</b> <sup>®</sup> 民国文献数据库 | 8 |         | S 客服电话 666-6666 |
|---|---|--------------------------------|---|---------|-----------------|
|   |   |                                |   |         |                 |
|   | H | 输入检索关键词                        | - | Q. 高级检索 | 分美浏览            |
| 1 | - |                                |   | -       | Bernet 1        |
| - | - | 100                            |   | -       | -               |

#### 3.2 跳转如下页面(如图 2-4)

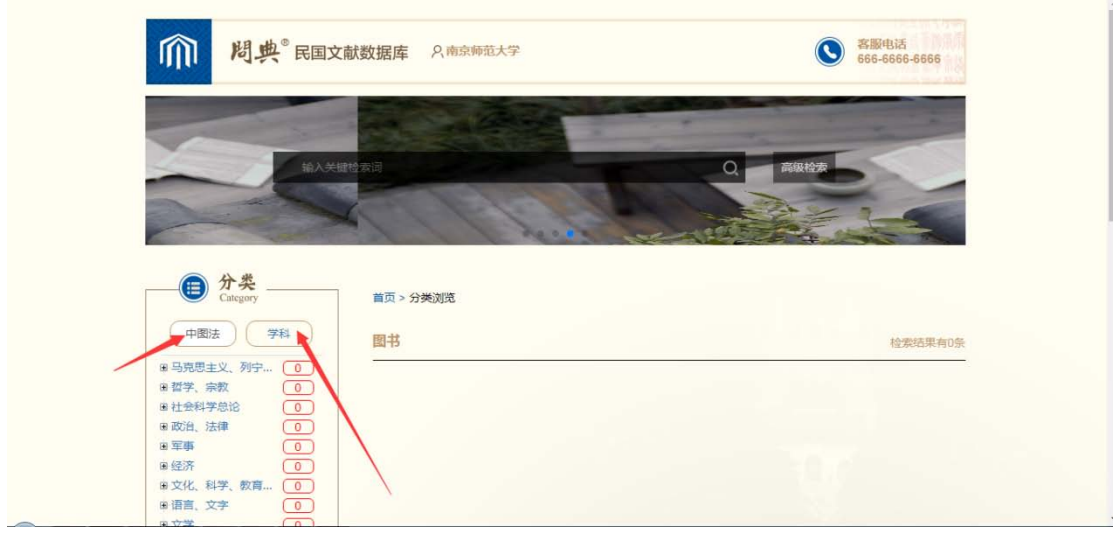

图 2-4

点击"中图法",可按照中图法分类浏览。

点击"学科",可按照学科分类浏览。

4 图书详情浏览

#### 4.1 进入图书列表页面,点击"详情"

| 有書 | 出版社:出版者不评]<br>出版时间:19?<br>分英:<br>29 引用 Q 详備 [1] 阅读                                                            |                                                                                                    |
|----|----------------------------------------------------------------------------------------------------|----------------------------------------------------------------------------------------------------|
|    | 新游记汇刊续编第二册<br>责任: 現代電<br>出版社:中学书局<br>出版社:中学书局<br>出版社:中学书局<br>出版社: 中学书局<br>出版社: 中学书局<br>出版社: 中学书局<br>出版社: 日 同業 | 西历一千九百十六年七月十号亲语由基督教明德女校署假日属与家人团坐<br>院中正畅叙学校一等之近代换开对之快调是余世游争心择量开封为河南之督会<br>家场届于彼地站建深情无日不会况离别以来十载有余层欲相累谷因事阻此最低<br>承值招      |
|    | 洛阳振蓝记<br>责任者:揭药之<br>出版社:国立第一中山大学出版部<br>出版时间:中华冈国十六年九月<br>分类:                                                  | 永宁寺部平元年炅大后初氏所立也在宮前眞蜀门庫一里加逼匹其寺东有大<br>尉府西对永康国南介昭元署北部御史台闾阖门前领道东有左衛府府南有司徒府<br>司徒府南有国子李重内有扎丘肇颜浦同仁子孫问政在國国子南有东正寺寺南有<br>大園南南有护型府 |
|    | ♂予引用 Q.洋橋 Ⅲ 阅读                                                                                                |                                                                                                    |

#### 4.2 跳转(如图 2-5)

| 检索 > 新游记に刊续编 | MI — 69                 |                 |
|--------------|-------------------------|-----------------|
|              | 新游记汇刊续编第二册<br>责任者:城祝雪 分 | ·烘:面书目录、文苑、家引   |
| 5            | 11 开始间段                 | ·振登时间: 吴国十二年十二月 |
|              | 品信息                     |                 |
| Be           | du te zo                |                 |

图 2-5

上图展示了图书的基本信息,包括图书名、责任者、分类、出版社以及出版时间,图书概述 和目录。

#### 5 图书引用

#### 5.1 进入图书列表页面,点击"引用"

| 代賣書記         | 盘任書:<br>出版社:出版者不详]<br>出版时间:19?<br>分类:<br>♂予引用 Q.详情 [1] 阅读                        |                                                                                                    |
|--------------|----------------------------------------------------------------------------------|----------------------------------------------------------------------------------------------------|
|              | 新游记に刊续编第二册<br>责任者: 筑祝雪<br>出版社: 中华书局<br>出版时间: 民国十二年十二月<br>分类:<br>の引用 Q: 详情 111 阅读 | 西历一千九百十六年七月十号杂道由基督数明德女校曼提旧宾与家人居坐<br>院中正畅叙学校一季之近伏接开封之快品促亲往游亲心译盖开封为问南之曾会<br>家场回了地地站就深備无日不念况意则以来十载有余层衍祖熙各国事祖此最优<br>承通招     |
|              | 20日期 遊记 要任者:標応之 出版社:国立第一中山大学出版部 出版时间:中华民国十六年九月 分英::                              | 永宁寺那平元年見大后明氏所立也在直前道風门南一里卻道西其寺东有太<br>財府西防水康里南介留元를北邻旗史台画電门前御道东有左衛府席有司成府<br>司战府南有国子学里均有孔丘像预承同仁子孫问改在側国子南有中正寺寺南有<br>大區庙南有护軍府 |
| A CONTRACTOR | & 51/⊞ Q.详饰 Ⅲ 阅读                                                                 |                                                                                                    |

**5.2** 弹出信息框(如图 2-6),选择一个引用链接,即可下载对应的引用格式文件

| _                                                                                                    |                       |               |                            |              |                                        |  |
|----------------------------------------------------------------------------------------------------|-----------------------|---------------|----------------------------|--------------|----------------------------------------|--|
| Constant of the local division of the local division of the local  | 新游记汇刊续编               | 第二册           | 西历一千月                      | 九百十六年七月十号亲适由 | 基督教明徳女校署假四萬与家人団坐                       |  |
| 120                                                                                                    | 現任書 引用                |               |                            | ×            | 十載有余慶欲相聚各国事祖此番既                        |  |
|                                                                                                    | 出版时<br>分类: GB/        | 7714 姚祝亚,     | 新游记汇刊续编算二册,中华书             | 局,民国十二年十二月,  |                                        |  |
| 2                                                                                                    | 0 3L                  | MLA 就祝童。      | 新游记汇刊续编算二份,中华书             | 局,民国十二年十二月,  | - In the second                        |  |
| -                                                                                                    |                       | APA 姚祝童.      | (民国十二年十二月),新游记汇刊           | 的续调第二册 中华书局  |                                        |  |
| Concession in the local division of the local division of the loca | 洛阳                    |               |                            |              | 【前週週门南一里街道西其寺东有太<br>[]] 前頭還东有左衛府府南有司徒府 |  |
|                                                                                                    | 责任 <b>者</b> 日。<br>出版社 | 、链接 BibTeX Er | ndNote RefMan NoteFirst No | teExpress    | 4路问政在侧国子南有宗正寺寺南有                       |  |
|                                                                                                    | 出版明                   |               |                            |              |                                        |  |

图 2-6

6 图书阅读

#### 6.1 进入图书列表页面或者进入图书详情页,点击"阅读"或"开始阅读"

| 图书                                                                                     | 检索局里有10%                                                                                                    |
|----------------------------------------------------------------------------------------|----------------------------------------------------------------------------------------------------|
| 全陵 奥书记<br>選任者:<br>出版社:出版者不得]<br>出版時一(19-?<br>分表:<br>23月月 Q 详術 □ 阿族                     |                                                                                                    |
| 新游记に刊续编第二册<br>委任者:現役置<br>出版社:中华4週<br>出版社:中华4週<br>出版时间:民国十二年十二月<br>分費:<br>プ引用 Q 洋橋 田 同会 | 商历一千九百十九年七月十号余语由基督教明德女妖暴假日第与李人原坐<br>院中正杨毅学校一乘之近犹接开封之快励足杀往游杀心怿童开封为同南之首会<br>家吃量于彼地抚祥仪情无日不念况离别以早十数有余廉欲担脱者回事组此最既<br>承過招 |
| 洛阳珈蓝记                                                                                  | 亦宁寺際平元年間大馬胡氏所立在在宮前週期门南一里盼望而城寺东有大<br>即由市内4 海田市小田平市小校和由金編用门前向1 英方五茶市在市市市市市市                                           |

| 松 | 索 > 新游记汇刊续编第二册            |                                           |                                                   |             |
|---|---------------------------|-------------------------------------------|---------------------------------------------------|-------------|
|   | -                         | 新游记汇刊续编第二册                                |                                                   |             |
|   | In 1955                   | 责任者: 妨祝置                                  | 分类: 图书目录, 文摘, 索引                                  |             |
|   |                           | 出版社: 中华书局                                 | 出版时间: 民国十二年十二月                                    |             |
|   | Contraction of the second |                                           |                                                   |             |
|   | e 作品信<br>Book Inform      | ition                                     |                                                   |             |
|   | 西历一千九百十<br>开封为河南之留会明      | 十六年七月十号余道由基督教明德女校員<br>87%居于彼地站妹深情无日不念況罵別! | #假归离与家人团坐院中正畅叙学校一季之近状接开封;<br>以来十载有余朦苡和聚各因事祖此番既承函招 | 之快奇促亲往游亲心怿重 |
|   | 目录                        |                                           |                                                   |             |
|   |                           |                                           |                                                   |             |
|   | 1000                      |                                           |                                                   |             |

#### 6.2 跳转至阅读页面(如图 2-7)

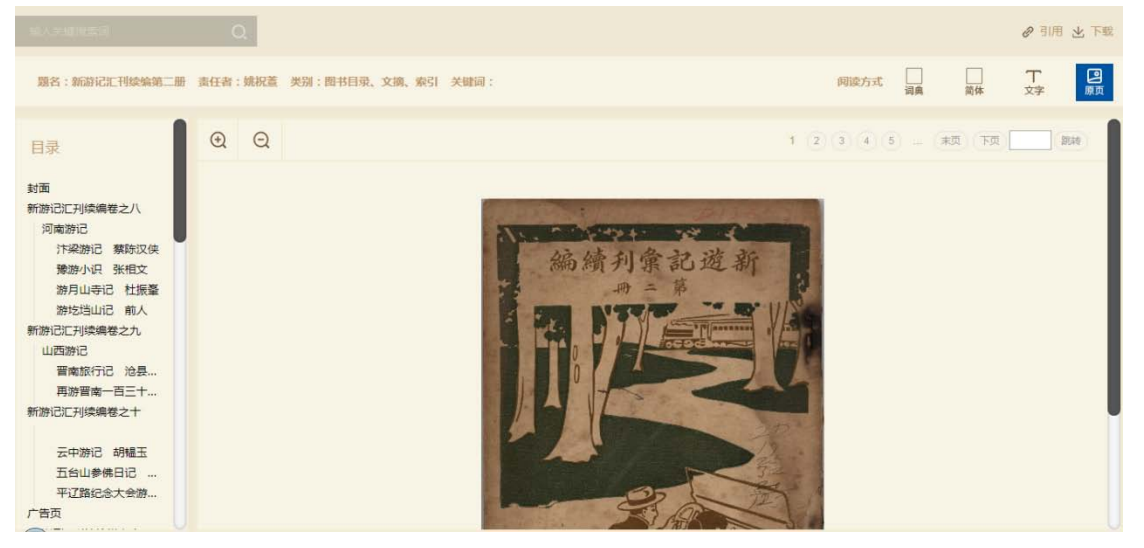

图 2-7

#### 6.2.1先展示图书原页,点击"文字",可查阅加工后的文字页面

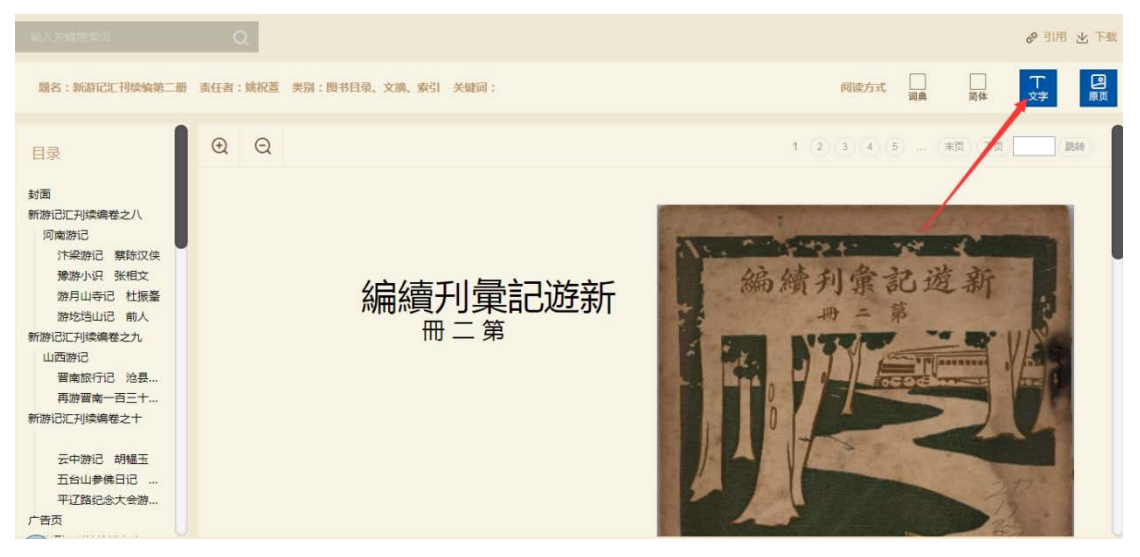

6.2.2点击"简体",可查阅简体版的文字页面,简繁体可随意切换

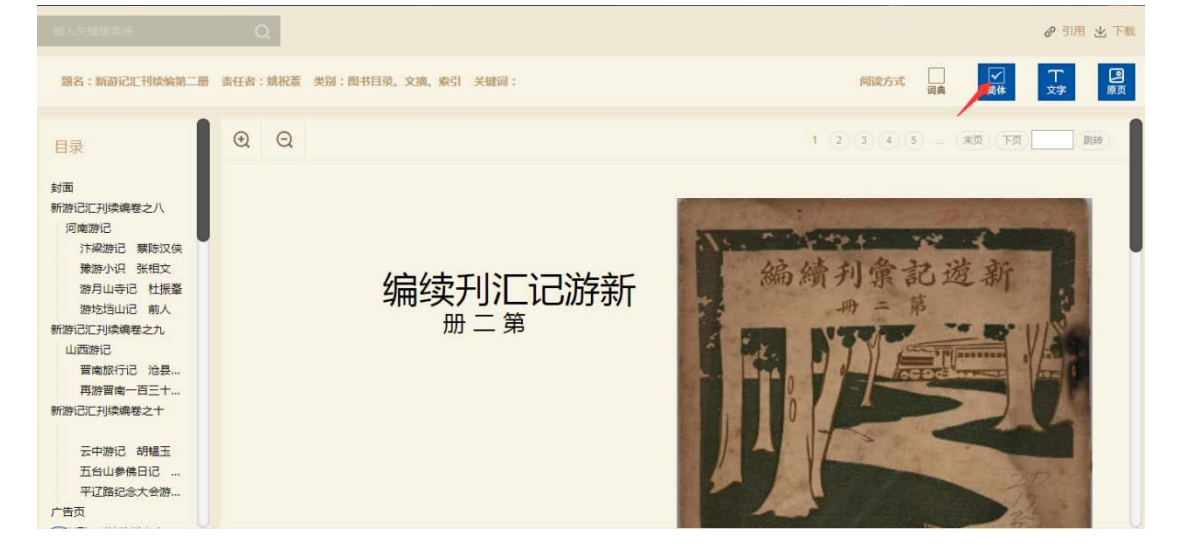

6.2.3 点击"词典",可高亮显示页面上所关联的人物、地理、职官信息

| 10.752527                                                                                                    | Q                   |                                                                                                    |                                                                                                    |              | ❷ 引用 坐 下数 |
|----------------------------------------------------------------------------------------------------|---------------------|----------------------------------------------------------------------------------------------------|----------------------------------------------------------------------------------------------------|--------------|-----------|
| 雅名:新游记工刊续编第二册                                                                                                    | 唐任朝:開祝聞             | <b>笑丽:四书目录、文丽、索引</b>                                                                                                    | 1 关键词:                                                                                                    | (NIRCO X. MA |           |
| 日录<br>対面<br>新治に口利续調巻之八<br>(湾本游记<br>整治小児 张祖文<br>游方山寺記 杜振聖<br>游方は山记 前人<br>新治に可は強増之九<br>山匹跡记<br>間施取行記 冷暴…<br>両御言の一五二…<br>新治に可以或調整之十<br>五台山参株日記 …<br>平正強紀念大会游…<br>广告页 | 新游记汇刊续调 卷之八 河南 汴梁游记 | 闲谈午后红日斜映于车中同学成量不能耐闭目而以备奏用<br>等两女职员攀子女二人已先在车中见余至即让坐车站站甚一<br>"一号六时气候清凉晨起来像值一仆出城至江口。以为奇忍!"<br>"现三四牛"。<br>"我们有点我站及外子亦敢赞成乃定翌日就 见一日东西!"<br>"你一个时候,你们不敢乱上火车见同。说之屋未"。<br>"你一个时候,你们不敢乱上火车见同。""你不知道你?""你们不知道你。""你们不知道你不是一个时候。""你们不知道你。""你们不知道你。""你们不知道你。""你们不知道你。""你们不知道你。""你们不知道你。"<br>"你们不知道你?""你们不知道你?""你们不知道你?""你们不知道你?""你们不知道你。""你们不知道你?""你们不知道你?""你们不知道你?""你们不知道你。""你们不知道你?""你们不知道你?""你们不知道你?""你们不知道你?""你们不知道你?""你们不知道你?""你们不知道你?""你们不知道你?""你们不知道你们不知道你?""你们们不知道你?""你们不知道你?""你们不知道你?""你们不知道你?""你们不知道你?""你们不知道你?""你们不知道你?""你们不知道你?""你们不知道你说道你们们不知道你?""你们不知道你们不知道你?""你们不知道你?""你们不知道你?""你们不知道你?""你们不知道你们不知道你?""你们不知道你们不知道你?""你们不知道你?""你们不知道你?""你们不知道你?""你们不知道你?""你们不知道你?""你们不知道你?""你们不知道你?""你们不知道你?""你们不知道你?""你们不知道你?""你们不知道你?""你们不知道你?""你们不知道你?""你们不知道你?""你们不知道你?""你们不知道你?""你们不知道你?""你们不知道你?""你们不知道你?""你们不知道你?""你们不知道你?""你们不是你们不是你们不知道你?""你们不是你们不是你们不是你们不知道你?""你们不是你们不是你们不是你们们不是你们不是你们们不是你们不是你们们不是你?""你们们不知道你?""你们不是你?""你们们不是你们不是你们们不是你?""你们不是你们不是你们们不是你们不是你们们不是你?""你们不是你们不是你们们不是你们不是你们们不是你们不是你们们不是你们不是你们们不是你们不可你?""你们不是你们们不是你们不是你们不是你们不是你?""你们不是你们不是你们们不是你们不是你们们还你不是你问你你们不能你们们不是你们们你你们们还是你们不是你们还你们不是你们还你你们还不是你们你们不是你们你你是你你们们不是你吗?""你们不是你们你你们你们不是你们你你们不是你们还你你不是你们还你说你吗?""你们不是你们你说你们不是你你们你们不是你们不是你们们不是你们不是你们们不是你们不是你们们不是你们你你你们你你 | <b>河南法理</b> 本戦者会憲派相製医の事地総合加火<br>水大时过<br>以来十戦者会憲派相製医の事地総合加火<br>本大时<br>大校書見相写与家人団議論正任報学校一手之<br>前にしてた日本大学七月十50余活由基督教明徳<br>同学力百十大学七月十50余活由基督教明徳<br>同学力対<br>高に一年九百十大学七月十50余活由基督教明徳<br>同部件教芸<br>「部件教芸」の時代書<br>の大学者の方<br>の本社が現代していた。<br>本人団議論では<br>の本社が<br>の本社が<br>の本が<br>の本社が<br>の本社が<br>の本社が<br>の本社が<br>の本社が<br>の本社が<br>の本社が<br>の本社が<br>の本社が<br>の本社が<br>の本社が<br>の本社が<br>の本社が<br>の本社が<br>の本社が<br>の本社が<br>の本社が<br>の本社が<br>の本社が<br>の本社が<br>の本社が<br>の本社が<br>の本社が<br>の本社が<br>の本社が<br>の本社が<br>の本社が<br>の本<br>の本社が<br>の本社が<br>の本社が<br>の本社が<br>の本社が<br>の本<br>の本社が<br>の本<br>の本社が<br>の本<br>の本社が<br>の本<br>の本社が<br>の本<br>の本<br>の本<br>の本<br>の本<br>の本<br>の本<br>の本<br>の本<br>の本 |              | 河南遊記主然    |

#### 6.2.4点击页码数, 左侧目录, 或键盘左右键翻页查看

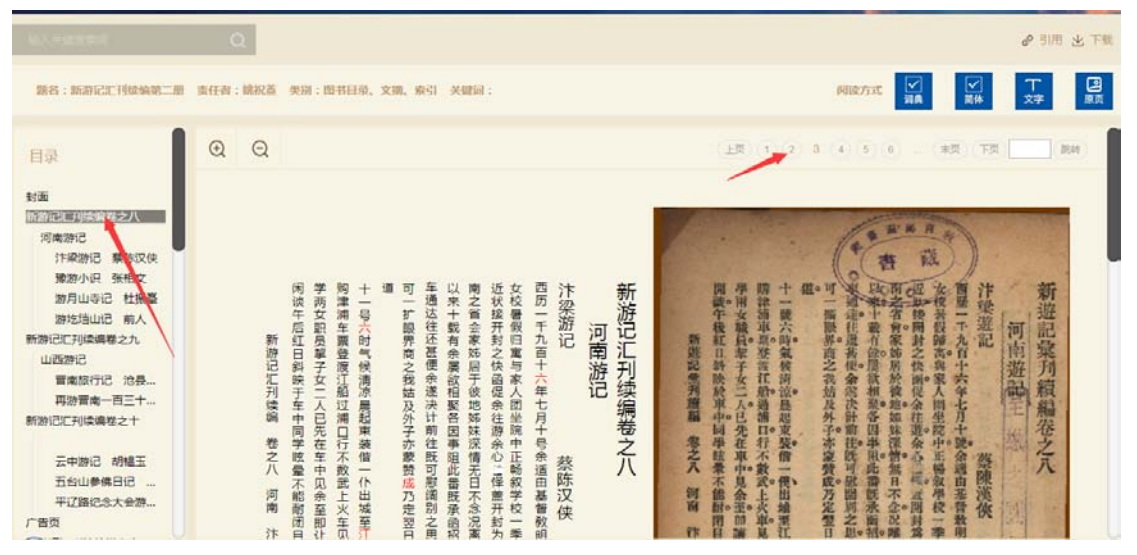

#### 6.2.5点击加减按钮,可对阅读原页放大或缩小

|                                                                                                    | Q                  |                                                                                                    | @引用 出下戰           |
|----------------------------------------------------------------------------------------------------|--------------------|----------------------------------------------------------------------------------------------------|-------------------|
| 题名:新游记汇刊续编第二册                                                                                           | 责任者:姚祝萱 类别:图书目录、文旗 | 索引 关键词: 阅读方式 到真 又作                                                                                                    | <b>て</b><br>文字 原页 |
| 日录<br>封面<br>西班名日110年42人<br>河南游记<br>汴梁游记 蔡防汉侯<br>豫游小识 张相文<br>游月山寺记 杜振臺<br>游月山寺记 杜振臺                      |                    | L页 (1 (2) 3 (4) 5 (6) (末页) 下页                                                                                                    | 20160             |
| 新游记门归续腾轻之九<br>山西游记<br>曹南旅行已 沧县…<br>再游曹南一百三十…<br>新游记门列读编卷之十<br>云中游记 胡槿玉<br>五台山参佛日记 …<br>平辽路纪念大会游…<br>广告页 |                    | 新建記書美国新聞<br>新建記書美国新聞<br>新建記書美国<br>新建記書美国<br>新建記書<br>新建記書<br>新述書<br>新建記書<br>新述書<br>新建記書<br>新建書<br>新聞<br>新述記書<br>新述書<br>新述書<br>新述書<br>新述書<br>新述書<br>新述書<br>新述書<br>新述 |                   |

#### @ 引用) 坐下盤 题名:新游记汇刊续编第二册 责任者:姚祝蓝 类别: 关键词:游记 阿读方式 副典 崇体 丁 0 Q 上页 1 2 3 4 5 6 二 末页 下页 23,14 目录 封面 第1页 ST 16 A 新游记汇刊续编卷之八 2. 因此我用封之供面包全托现会心证。当时封驾 有一次没有年来的所於我也站在带着一个公司端 以来。由个你面就相爱多国来也能看起天面的 这些。如何是我们就是不会忍死时前任我们必要回风心。 藏 河南游记 汴梁游记 蔡琮汉侠 学两女职员黎子女二人已先在车中见余至即计则津浦车票登渡江船过浦口行不数武上火车贝 道 可 十一號六時氣候清涼晨起東發備一便田城運行 组。可 商歷一下九百十六年七月十號金通由基督教 闲谈午后红日斜映于车中同学眩晕不能耐闭目 车通达往还甚便余遂决计前往既可慰闻别之則 以来十载有余屡欲相聚各因事阻此番既杀函招 南之省会家姊居于彼地姊妹深情无日不念况蕙 近状接开封之快商促杀往游余心二怿羞开封为女校暑假归寓与家人团坐院中正畅叙学校一季 西历一千九百十六年七月十号余适由基督教明 汴梁游记 新游记汇刊续编卷之八 開議午後紅口斜於於車中同學該量不能財用 學兩女職員罪子女二人已先在車中見余重的 購辣蒲軍緊張言記燈過調口行不數武上火車日 文授吴假歸高與家人間坐院中正楊放爆枝 汴梁遊記 新遊記彙列續編卷之八 11300 扩眼界商之我姑及外子亦蒙赞成乃定翌日 備服與商之我姑長外子亦濃發成乃定豐口 号六时气候清凉晨起東装備一个出城至江 豫游小识 张相文 河南遊記 河南游记 游月山寺记 杜振臺 新姓記堂为道福 名之入 新游记汇刊续编 卷之八 游圪垱山记 前人 第22页 第3页 篇3页 新游记汇刊续编卷之九 山西游记 蔡陈汉侠 蔡陳漢俠 寶南旅行记 沧县... 河南 詞面 再游音南一百三十... 第54页 汴

#### 6.2.6 搜索框可检索出图书关键词在图书内具体页数

#### 6.2.7点击"下载"可下载当前阅读的原页

| M-19 (2017)                                                                                                    | Q                |                                                                                                    | क वाह क                                                                                                   | 下载             |
|----------------------------------------------------------------------------------------------------|------------------|----------------------------------------------------------------------------------------------------|----------------------------------------------------------------------------------------------------|----------------|
| MA:MORTHANNIM                                                                                                    | <b>唐任者:姚祝董</b>   | 5日:前田之 :182                                                                                                    | 间读方式 I I I I I I I I I I I I I I I I I I I                                                                | <b>回</b><br>原页 |
| 日录                                                                                                    | <b>@</b> Q       |                                                                                                    | 上面 1 2 3 4 5 6 年間 下面 開始                                                                                   |                |
| 封面<br>第1页<br>新加己汀利德國等之八<br>河南湖记<br>行臺游记 類時汉侠<br>近面近<br>發加小说 张恒文<br>發加小说 张恒文<br>發加小说 张恒文<br>第22页<br>第3页<br>第3页<br>新加己仁利德德智之九<br>山西期记<br>國家版行记 池县<br>丙勝賀商-西三十<br>第54页 | 新游记汇刊续调 卷之八 河南 汴 | 新游记に1.1.升续编卷之八<br>河南游记<br>東通法律医意理宗教局于你也解释之人<br>「河南游记<br>「梁游记<br>」「東海波目室人間坐院中正影般学校一員<br>」「東海波律医意理宗教局」」の世界的之間<br>」<br>「中山島」」の世界的之我結及外子亦要實施力定習可<br>」<br>」<br>」<br>「一一一一一一一一一一一一一一一一一一一一一一一一一一一一 | 新遊記案刊報編卷之八<br>門肉遊記案刊報編卷之八<br>市成道記案刊報告書書書書<br>市成一時度的主人自己六年七月十號金融畫書書書<br>一一一一一一一一一一一一一一一一一一一一一一一一一一一一一一一一一一 |                |

#### 7 民国地区

### 7.1 点击查看更多,可以输入关键字进行查询

| で<br>民国地区<br>Minguo Area | E国政府机构               | minguo Chronological Database  |
|--------------------------|----------------------|--------------------------------|
| 安徽省<br>南陵 青弋,陽谷          | 南京临时政府<br>临时大总统府     | 1909年 已酉 宣统元年<br>1910年 庚戌 宣统二年 |
| 福建省<br>韶安 懷安 , 南韶        | 北京政府<br>甄拔特种司法人员委员会… | 1911年 辛亥 宣统三年<br>1912年 千子      |
| 甘肅省<br>臨夏 大夏 , 抱罕        | 伪中华民国临时政府<br>行政委员会   | 1913年癸丑                        |
| 查看更多>>                   | 查看更多>>               | 查看更多>>                         |

| 1                                                                                | EGDINA.                     | 0 #2  | <ul> <li>用薬地区</li> </ul> |                                                       |                      | O RINKS | 民族纪年 |
|----------------------------------------------------------------------------------|-----------------------------|-------|--------------------------|-------------------------------------------------------|----------------------|---------|------|
| (1)(5)<br>C (2)<br>(4)(5)<br>(5)(4)(5)(4)(5)(5)(5)(5)(5)(5)(5)(5)(5)(5)(5)(5)(5) | 影田                          | + 88  | 1941 -                   | 方位(四年)                                                | DE .                 |         |      |
|                                                                                  | 90%<br>65<br>#39##6/.#      | 10.10 | 8c.86                    | 行致音樂之、東門聖城、加戶瓜與、門門範疇。<br>北戶解ৱ。                        | 8288 R882.           |         |      |
|                                                                                  | R2221<br>R2221 R2           | 80    | 10.02                    | 化物合药等,食至水泡石十五度,用至用口一面<br>至,药至胃等十至,北疗太阳。               | 828N R082.           |         |      |
|                                                                                  | 8285 64.<br>625             | 982   | 例:0、大型                   | 在查會問題,東南號大江,四將項股,北岸續<br>與.                            | #28# Rall2.          |         |      |
|                                                                                  | TRE<br>RAN<br>Rom           | 394   | 414.328                  | 位會會西,東至博羅六十里,西至大湖九十里,<br>東至湖北湖山一百里,北至南山一百四十里。         | 清之豊裕・民族日之。           |         |      |
|                                                                                  | 河南省<br>果在11年                | 7.9   | #10. RIZ                 | 在金金品,来所想到,有所保险,后所知识美<br>山、北齐唐山。                       | <b>第28</b> 期 - RaR2. |         |      |
|                                                                                  | NER<br>NER<br>SCR           | -     | 19.00                    | 任意會問題,東至原時七十章,四臺河晚會原三<br>十章,南至太阳七十章,北臺河南南部西十章。        | Son. Ref.+CA. dame.  |         |      |
|                                                                                  | (15%)<br>(15%)              | HL.   | FB. 55                   | 在整整路北,景龙蓦然六十望,西海草湖五十五<br>田,常至雪然二十五日,北军帝珠六十五里。         | 現2團則,H20H2。          |         |      |
|                                                                                  | 第五払わ歩<br>発売室                | 84    | P3.08                    | 行业会死止,東至興新九十章,西亚河南原始九<br>十個,東至立後一百六十個,北至親上五十個。        | 考之 <b>服</b> 制        |         |      |
|                                                                                  | 和市田、和市田山<br>和市田、四田土司<br>山田田 | 84    | 107                      | 在戦争所に、東至六臣二十五臣、所至現北英山<br>一西へ十重,東至勝山一西へ十重,北至内安二<br>十里。 | 清之醫师 开放吊之。           |         |      |
|                                                                                  | GAR                         | 28    | CH . 3.8                 | ELEBEL. RETAIL DREEL LEE                              | 用之事所 用面记之。           |         |      |
|                                                                                  |                             |       |                          |                                                       |                      |         |      |

#### 8 民国政府机构

#### 8.1 点击查看更多,可以点击查看详情

| <ul> <li></li></ul>                                                                                                    |             | ・ ・ ・ ・ ・ ・ ・ ・ ・ ・ ・ ・ ・ ・ ・ ・ ・ ・ ・                                                                                                  | File 2014年、対照4年<br>Minguo Chronological Database<br>1909年 已酉 宣統元年<br>1910年 康戌 宣統二年<br>1911年 辛亥 宣統三年<br>1912年 壬子<br>1913年 癸丑<br>查看更多>>                                                    |
|----------------------------------------------------------------------------------------------------|-------------|----------------------------------------------------------------------------------------------------|----------------------------------------------------------------------------------------------------|
| ■末 - 10882016年<br>10月97年<br>- 10月8201月7<br>- 10月87日の第                                                                                                    | 50          | (/wkaz) IIISAR                                                                                                    | O FRINKES D FRINKES D FRINKES                                                                                                    |
| <ul> <li>● 4007,4000円</li> <li>● 4007,4000円</li> <li>そ2月第二</li> <li>2月第二</li> <li>1月10日</li> <li>月11日</li> <li>月111日</li> <li>月11日</li> <li>月11日</li> <li>月11日</li>     &lt;</ul>                        | 2±<br>9.009 | (Printauz) Wilker                                                                                                    |                                                                                                    |
| <ul> <li>(ADD<br/>教育部</li> <li>支空部</li> <li>(ADD)</li> <li>(ADD)</li>     &lt;</ul> | 0.810.4     | 10294                                                                                                    |                                                                                                    |
| <ul> <li>中国国家に対<br/>2 第3第第4(本)(広告号)(<br/>第 地区形成))</li> <li>本部度</li> <li>第 第5時</li> </ul>                                                                                                    | 11.00       | 有空間時間的方面是有些時間的方式的之口。」並且是以此的時間的時間的目的目的之口之间。<br>中華的時期,我的小吃時間之前的心疗的心理。最多地面的花服,也以及我有有有有的小疗时,<br>在時代的,我們們就能用,在有有了,那時可能的。考察的時代前,時代的時代文化,他一般可 | HEZINE IERIARRE VELIERARE IRIANTERREID, REKON ILI-RERKIT GERIARRERIERE RANK IREIKAANSE<br>LUKE GERIERREKEN ULI-REKRETE GERICULTYRER, DI-RE KEIZERE DI-REKRETDION, KAIGER IDI<br>GURANIA. |
| <ul> <li>地方和「田台公都」</li> <li>第二年間会</li> <li>中人工賞告号考定用記録符合</li> <li>キの外</li> <li>・ お外帯</li> </ul>                                                                                                    | GREW        | 1 max                                                                                                    |                                                                                                    |
| <ul> <li>※ 副子院</li> <li>※ 第二代</li> <li>※ 第二代</li> <li>※ 第三代</li> <li>※ 第三代</li> <li>※ 第三代</li> </ul>                                                                                                    | Tiene       | Bricksfilm                                                                                                    |                                                                                                    |
| • 批评者的<br>每时登录机器<br>大力器<br>化常常用的机器器水元件<br>语序公器                                                                                                    |             |                                                                                                    |                                                                                                    |

9 民国纪年对照表

#### 9.1 点击查看更多,可以输入关键字进行查询

|              | B<br>民国政府机构<br>Minguo Government | E国纪年对照库<br>Minguo Chronological Database |
|--------------|----------------------------------|------------------------------------------|
| 安徽省          | 南京临时政府                           | 1909年 已酉 宣统元年                            |
| 南陵 青七,陽谷     | 临时大总统府                           | 1910年 庚戌 宣统二年                            |
| 福建省          | 北京政府                             | 1911年 辛亥 宣统三年                            |
| 記安 懷安 , 南韶   | 甄拔特种司法人员委员会…                     | 1912年壬子                                  |
| 甘肅省 臨夏 大夏,抱罕 | 伪中华民国临时政府<br>行政委员会               | 1913年 癸丑                                 |
| 查看更多>>       | 查看更多>>                           | 查看更多>>                                   |

| HORNES | P.     | #五 > R0R(93)用# |              |              |         |         |
|--------|--------|----------------|--------------|--------------|---------|---------|
|        | 2584 e | T210# 0        | Malicia c    | MCH :        | 天皇纪年二   | widen ( |
|        | 19394  | 64             |              | <b>第</b> 6月中 | #88+14  |         |
|        | 1470#  | 81             |              | <b>IN</b> +  | 机构计算件   |         |
|        | 19134  | *#             | Ratio        | <b>放</b> 用三平 | 1540±04 |         |
|        | 19124  | 27             | <b>円面2年</b>  |              | ×正元年    |         |
|        | 19134  | 92             | 6814         |              | 大江二年    |         |
|        | 1914#  | Pig.           | E3849        |              | *324    |         |
|        | 2015#  | 28             | R#54         |              | 大正四年    |         |
|        | 19164  | 78             | <b>日用6</b> 年 |              | 大正五年    |         |
|        | 101.74 | 78             | 8207         |              | 大正六年    |         |
|        |        |                |              |              |         |         |